打造一张万能Windows安装盘 PDF转换可能丢失图片或格式,建议阅读原文

https://www.100test.com/kao\_ti2020/259/2021\_2022\_\_E6\_89\_93\_E 9\_80\_A0\_E4\_B8\_80\_E5\_c100\_259024.htm 首先是制作Windows XP系统的克隆版。 第一步对XP系统进行减肥, 否则即使使 用Ghost的最大压缩,一张光盘也放不下。具体做法是:关闭 电源管理。在桌面空白处单击右键,选择"属性"项,然后 点击"屏幕保护"标签下的"电源"按钮,最后去除"休眠 "标签下"启用休眠"的勾选,这时系统会自动删除C盘根 目录下与电脑实际内存相同大小的Hiberfil.sys文件。关闭系统 还原。在桌面上右击"我的电脑",选择"属性"项,再选 择"系统还原"标签,选中"在所有驱动器上关闭系统还原 ", 点击"确定", 然后删除C盘根目录下的"System Volume Information"文件夹。删除帮助文件。打 开:Windowshelp文件夹,删除该目录下所有文件。删除系统 备份文件。在命令提示符下输入"sfc.exe/purgecache"命令清 除C:Windowssystem32dllcache文件夹中备份的DLL文件,然后 输入"sfc/cachesize=0"命令取消自动备份功能。删除多余输 入法。Windows XP带有日文和韩文等输入法,这些根本用不 到。打开C:Windowsime目录,除"CHSIME"及"SHARED "两个文件夹外,把其他文件夹下的文件全部删除(无法直接 删除目录)。删除临时目录的文件。打开C:Documents and Settings用户名Local SettingsTemp文件夹,删除其中文件即可。 第二步是修改系统的硬件驱动,这样做的目的是为了克隆出 一套不带母机硬件信息的映像文件。这一步是Windows XP万 能克隆的关键,否则克隆到其他不同芯片组主板的电脑中很

可能根本无法启动!右击"我的电脑",选择"属性"项, 再点击"硬件"标签,并单击"设备管理器"按钮,打开" 设备管理器窗口"。展开"IDE ATA/ATAPI控制器"类别, 右击 "SIS PCI IDE UDMA Controller"(注意不同芯片组的主 板显示的名称可能不同,像小特的电脑显示的是"Intel(R) 82801DB Ultra ATA Controller"),选择"更新驱动程序", 在弹出的更新向导中选择"从列表或指定位置安装(高级)" , 单击"下一步"按钮, 选择"不要搜索", 在兼容硬件列 表中选择"标准双通道 PCI IDE控制器"(或"Standard Dual Channel PCI IDE Controller")后单击"下一步"按钮,单击" 完成"之后,系统会提示你重新启动,单击"是"重启系统 。展开"计算机"类别,右击"Advanced Configuration Power Interface(ACPI) PC " (不同主板显示也可能会不同),选择"更 新驱动程序",在弹出的更新向导中依次选择"从列表或指 定位置安装(高级) 下一步 不要搜索 Standard PC 下一 步",最后单击"完成"按钮,系统会提示重新启动,单击 "否"不重启系统。第三步是重新封装系统。虽然前面删除 了部分硬件的驱动,但仍有许多硬件驱动存在系统中不能直 接删除。如果这时直接制作镜像,当把克隆文件恢复到其他 电脑中时,可能会出现系统不稳定的现象。为解决此问题, 需要使用微软企业部署工具包里的Sysprep对系统进行重新封 装,然后再制作克隆镜像。这样在恢复GHO文件后的第一次 启动时,系统会重新安装所有新硬件的驱动,有效避免了万 能克隆系统的不稳定现象。可以运行C:Sysprep目录下的 "setupmgr.exe"程序,根据向导提示选择"创建新文件 Sysprep安装 Windows XP Professional 是,完全自动安装

", 然后在打开的"安装管理器"窗口中重点设置以下内容 ,其他内容可以根据需要进行设置:(1)在"常规设置"中设 置"名称和单位"以及"产品密钥"(即安装序列号)(2)在" 网络设置"中的"计算机名"中选择"使用如下计算机名" ,并输入设定的名称。(3)在"高级设置"中的"语言"中选 择"中文(简体)"。最后单击"完成"按钮,设置自动应答 文件"sysprep.inf",并保存在C:Sysprep下,注意不要修改这 个路径和文件名。接下来运行C:Sysprep目录中的"sysprep.exe "开始进行系统封装,在弹出的提示对话框中单击"确定" 按钮,进行封装选项的设置。其中"不重置激活的宽限期" 和"不重新产生安全标识符"用于需要激活的系统,对于不 需要激活的版本来说没有任何影响,建议勾选。这里要注意 的是"使用最小化安装"选项一定要选中,"检测非即插即 用硬件"不用选择,因为现在非即插即用的硬件几乎没有了 。最后单击"重新封装"按钮,大约半分钟后封装完毕,这 时电脑会自动关机,至此我们有了一个纯净的不带硬件配置 信息的XP系统。 其次是选择一些实用的系统维护工具。 现 在C盘中的Windows XP已经是一个完全重新封装的干净系统 了,下一步是选择一些实用的工具软件打包进去。之所以要 这样做,是因为很多用户对电脑都不熟悉,必须为他们准备 好一些常用的工具软件,以起到日常维护系统稳定的作用。 否则这么多用户一有问题就找你 , 你纵然有三头六臂也忙不 过来: 1、Norton SystemWorks(诺顿电脑大师)2006这是一 款集系统优化、修复、监视、信息查询、数据保护和安全防 范于一身的豪华软件,涵盖操作系统、应用软件和硬件的方 方面面。(1)整合了诺顿防病毒/实用工具/恢复工具/诊断工 具4大功能 - 全面提升电脑性能、恢复电脑系统故障的同时 提供了可靠的安全防护; (2) 自动检测并修复Windows的问 题 - 对于系统崩溃、意外删除或安装不正确都可以从故障中 恢复系统,维护您的电脑正常运行;(3)快速碎片整理及优 化硬盘 - 有效提升电脑运行速度及资源利用; (4) 一键扫 描整个系统 - 电脑修复、性能优化及病毒防护一键搞定。有 了这套诺顿电脑大师,就好像给用户准备了一个日常的系统 维修工,可以省去你不少亲自上门维修的时间。 下载地址 : http://www.sz1001.net/soft/1830.htm 2、瑞星杀毒软件2006 随 着电脑的日益普及,电脑病毒也日益泛滥,在平常使用电脑 的过程中,一不小心用户就有可能中招。所以帮用户选择一 款合适的杀毒软件是很有必要的。这里我推荐的是瑞星杀毒 软件2006下载版,它是瑞星公司最新研制的OOT引擎占用资 源更少,查杀速度更快。2006版新增漏洞扫描系统,第一时 间发现系统漏洞,并提供解决方案。全新信息中心,第一时 间得知瑞星升级信息和重大病毒信息。无需下载手工升级包 ,一键智能升级。由于操作的傻瓜化,一般用户都可以轻松 掌握杀毒要领。下载地址

: http://down.ddvip.com/view/11510002553412.html 3、超级兔 子魔法设置 现在网上的恶意软件越来越多,这些软件的共同 特点是:强行侵入用户电脑,无法卸载;强行弹出广告,借 以获取商业利益;在后台偷偷收集用户在网上的行为习惯和 帐号密码,最为恶劣的是,这些流氓软件还经常造成用户的 电脑死机。超级兔子是一个完整的系统维护工具,可以清理 文件和注册表里面的垃圾,最令人称道的是它的专业卸载功 能:超级兔子的专业卸载可以清理一个软件在电脑内的所有 记录,在卸载捆绑软件的数量方面已经达到100个,成为国内 卸载捆绑软件最多的软件。再加上完善的进程管理检测功能

,新的可疑启动项标示功能,绝对方便用户检测出系统的流 氓软件,并彻底清除之。有了超级兔子,用户自己就可以把 哪些不请自来的不速之客全部给清除出去。下载地址

: http://down.ddvip.com/view/1150035775595.html 4、电脑专 家2005 当用户的电脑发生问题时,首先想要急于知道的肯定 是发生故障的原因:是遇到了病毒木马,还是被强行安装了 流氓软件,或是被恶意代码劫持了你的浏览器?也许有人会 说:可以上论坛去提问啊!但实际经常遇到用户的浏览器本身 也发生了故障,根本打不开网页,而且多数用户也不知道哪 里有这方面的论坛。这时如果你给用户安装了"电脑专 家2005"就好办多了。用户只要自己登录到"电脑专家2005 ",把问题向里面的专家及网友提出来,一般一天之内就可 以得到答复了,再也不用每次一遇到问题就找你。是不是省 了你很多精力?下载地址

:http://down.ddvip.com/view/11511652143491.html 还有其它一 些不错的工具限于文章的篇幅就不详细讲了,你可以根据自 己的需要自行选择。至此,XP系统和常用工具都已经有了, 下面就正式开始克隆了。请使用系统引导光盘或软盘进入 纯DOS系统(注意千万不要启动这个封装过的Windows XP), 然后运行最新版的Ghost 8.0,依次选择菜单中的"local

Partition To Image",在弹出的对话框中选择硬盘的第一分区(C盘),并设置好镜像文件保存路径和文件名,例如"D: xpghost.gho",注意在提示压缩方式时要选择"High",即使用最大压缩方式,最终生成的xpghost.gho文件就是Windows

XP的克隆了。最后,还要把这个克隆文件刻录到一张光盘上 。启动Nero-Burning Rom刻录软件,把修正后的启动软盘放 入软驱,并在打开的"新建专辑"窗口中选择"CD-ROM(可 启动)",勾选"启用专家设置(仅适用于高级用户!)"项, 其余取默认值。把光盘卷标设置为XPREST,并把硬盘上的D: xpghost.gho文件拖放到光盘根目录,然后点击烧录按钮。不 久,一张称心如意的克隆盘终于制作出来了。相信有了这张 万能装机盘,你就可以"一张光碟走天涯",为你的客户提 供满意而及时的服务了。100Test下载频道开通,各类考试题 目直接下载。详细请访问 www.100test.com